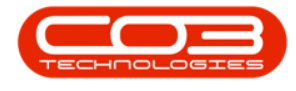

# SERVICE

## MY WORK - VIEW, ADD, OPEN (DIGITAL) DOCUMENTS

Digital documents (e.g. documents scanned to PDF) can be linked in various places on BPO.

These documents should be saved in a shared folder on the **server** to enable all users with the relevant security rights to view the documents. If saved and linked from the workstation, another workstation <u>cannot</u> view the document.

This process will show you how to link these documents to the work order via the **My Work** screen.

Ribbon Access: Service > My Work

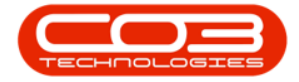

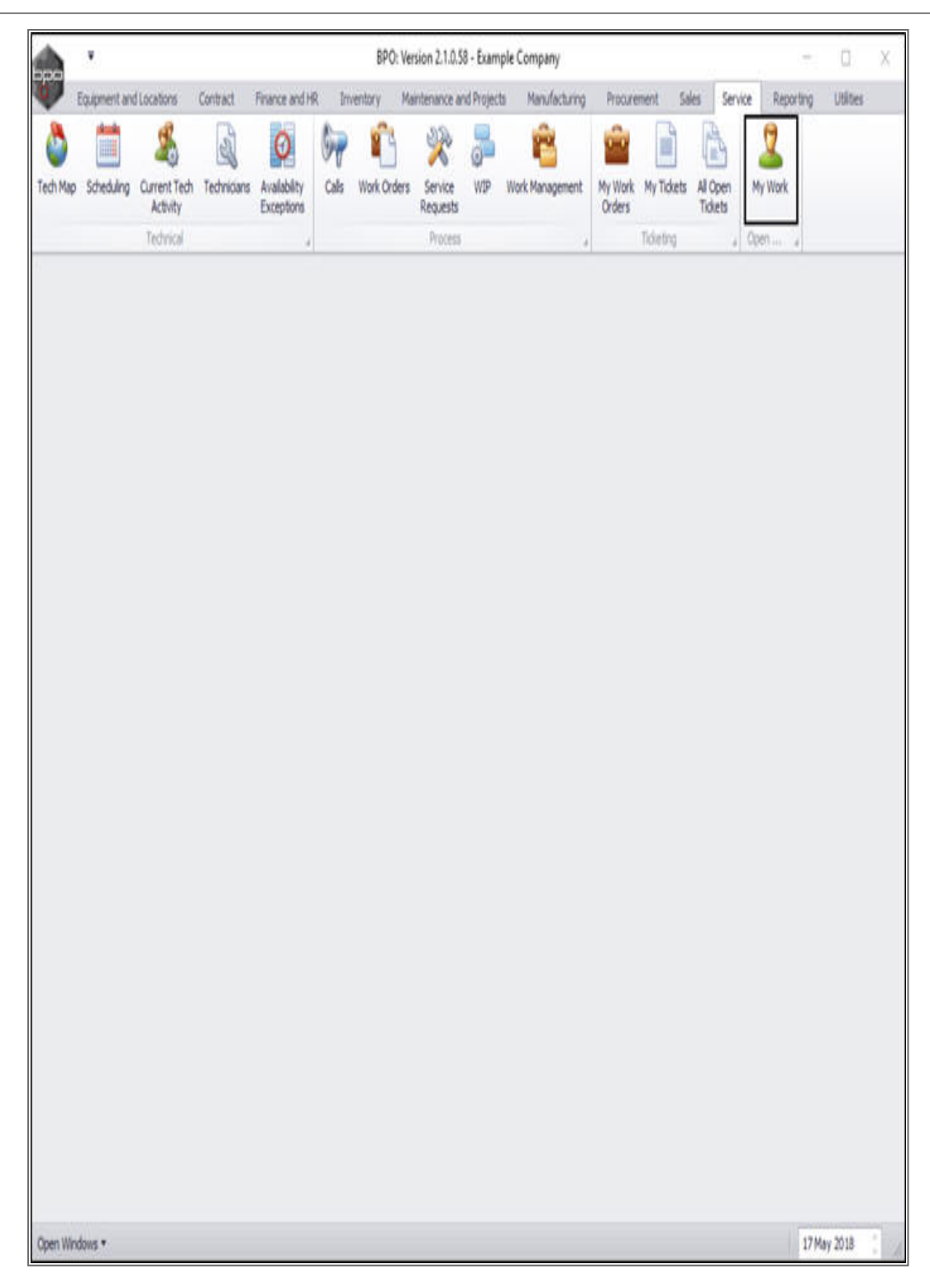

The *My Work* listing screen will be displayed.

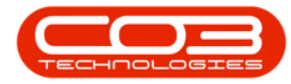

• Click on the *row selector* in front of the *work order* that you wish to *view* the linked *digital documents* of.

• Click on *Edit*.

| <b>^</b> '       |                                      |             | N                    | Ay Work - E | BPO: Version 2.1.0.                 | 58 - Example C | ompany          |             |              | 37               | ۵         | Х    |
|------------------|--------------------------------------|-------------|----------------------|-------------|-------------------------------------|----------------|-----------------|-------------|--------------|------------------|-----------|------|
| W Home E         | quipment and Locations Contract      | Finance and | dHR: In              | nventory    | Maintenance and P                   | rojects Marx   | facturing Procu | renent Sale | is Service F | Reporting Utilit | ei - 1    | 9 X  |
| Add Edt C        | omplete Start SaveLayout W           | orkspaces   | Print Call<br>Report | Print<br>WO | Service Project<br>History Progress | A View Custom  | er Export       | Refresh     |              |                  |           |      |
| Process          | ng "Format                           |             |                      | Print       |                                     | Ven            | , Eipot ,       | Current .   |              |                  |           |      |
| Work Orders W    | ork Requests                         |             |                      |             |                                     |                |                 |             |              |                  |           |      |
| Diago columiteed | er here to group by that misses      |             |                      |             |                                     |                |                 |             |              |                  |           | /    |
| WOCode           | WODescription                        | SiteName    | Status               | WOType      | WOTypeDesc                          | OriginRef      | OriginDesc      | OriginType  | CustomerCode | CustomerName     | DeptName  | Sche |
| ,                |                                      |             |                      |             |                                     |                |                 |             |              |                  |           |      |
| W00001592        | RSI V1.27.0.0 - Issue - Part Categ   | Durban      | м                    | DR          | Default                             | PR.30000098    | Site Inspectino | PMNG        | HOP001       | Hope Works       | Technical | 19 5 |
| • ⊞ WO0001664    | Toner check and clean required       | Durban      | 0                    | REP         | Machine Repairs                     | CN0000566      | Toner required  | CALL        | HOP001       | Hope Works       | Technical | 2214 |
| WO0001616        | Created for production batch - test2 | Durban      | 0                    | MN          | Manufacturing                       |                |                 |             |              |                  |           | 28 N |
| ⊞ WO0001662      | Machine service required             | Durban      | 0                    | SERV        |                                     |                |                 |             |              |                  |           | 151  |
| E W00001663      | Copier to be repaired                | Durban      | 0                    | REP         | Machine Repairs                     |                |                 |             |              |                  |           | 151  |
|                  |                                      |             |                      |             |                                     |                |                 |             |              |                  |           |      |
|                  |                                      |             |                      |             |                                     |                |                 |             |              |                  |           |      |
|                  |                                      |             |                      |             |                                     |                |                 |             |              |                  |           |      |

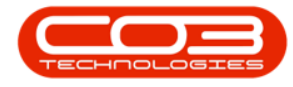

### **VIEW LINKED DOCUMENTS**

The *Maintain WO - Ref []* screen will be displayed.

• Click on the *Documents* tile.

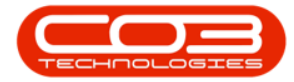

| Hone           | Eximent and | Locations Contra | Maintain WO - Ref V                              | VO00016 | 64 - BPO: Version 2.1.0.58 - E | xample Compa    | ny<br>senec | t Sales    | Service | Reporting |        | 0    | 8 | X |
|----------------|-------------|------------------|--------------------------------------------------|---------|--------------------------------|-----------------|-------------|------------|---------|-----------|--------|------|---|---|
| e Back         | Save Layout | Print .          | a constants second                               | 1,00110 |                                |                 |             |            |         |           |        |      |   |   |
| entain 🔒       | Format      | Pint ,           |                                                  |         |                                |                 |             |            |         |           |        |      |   |   |
| 05             | 3           | Description      | Toper check and clean rem and                    |         | Links :                        | <u>.</u>        |             | 6 m 1      |         |           |        | -    |   | 1 |
| r text to sear | dh P        | Description      | Total a second a dealer sparte                   |         | CALL Call Referen              | ce i ype        | 0           | N0000566   |         |           |        |      |   |   |
|                |             |                  |                                                  |         | PHING Project I                | Reference       |             |            |         |           |        |      |   |   |
| Swap Outs      |             |                  |                                                  | 3       |                                |                 |             |            |         |           |        |      |   |   |
|                |             | Basuarta         | thinal Mina                                      |         |                                |                 |             |            |         |           |        |      |   |   |
| theter         |             | WO Toro          | Panyai Pilito                                    |         | Schadula                       |                 | _           | <i></i>    |         |           |        | _    |   |   |
| neters         |             | WO TYPE          | n nepar                                          |         | Assigned To                    | Ahinal Mine     | _           |            |         |           |        |      |   |   |
|                |             | Priority         |                                                  | _       | Assigned Ry                    | Ahnal Mine      |             |            |         |           |        |      |   |   |
| Lipensi        |             | Request Date     | 18 May 2018 • 09:42:59                           | •       | ranging by                     | And And         | -           | 44.44.45   | -       |           |        |      |   |   |
|                |             | Statu            | 0 - Open                                         |         | Scheduled Start                | 22 May 2018     | _           | 00:00:00   | *       |           |        |      |   |   |
|                |             | Billable         |                                                  |         | Scheduled End                  | 22 May 2018     |             | 02:00:00   | -       |           |        |      |   |   |
| iravel         | 1           | Capitalise       |                                                  |         | Actual Start                   | 17 Jun 2018     | '           | 00:00:00   | •       |           |        |      |   |   |
|                |             | Work Order Item  |                                                  |         | Actual End                     | 17 Jun 2018     | •           | 00:00:00   | ;       |           |        |      |   |   |
| WOODIN.        |             | Functional Lo    | ration O Equipment                               | 1       | Delay Comments                 | Currently on Sc | hedule      |            |         |           |        |      |   |   |
|                |             | Iten             | 2020-103053                                      | 0.      |                                |                 |             |            |         |           |        |      |   |   |
|                |             | 0.57             |                                                  |         | Rectification Code             |                 |             |            |         |           |        |      |   |   |
| Variantes b    | and         | Commen           | Check Colour Toner - not printing<br>effectively |         | Rectification                  |                 |             | _          | 1       |           |        |      |   |   |
|                |             |                  |                                                  |         | Comments                       |                 |             |            |         |           |        |      |   |   |
|                |             |                  |                                                  |         | 8 83 30                        |                 | _           | procession |         |           |        |      |   |   |
| Instructions   |             |                  |                                                  |         | Completion Date                | 17 Jun 2018     | •           | 00:00:00   | ;       |           |        |      |   |   |
|                |             |                  |                                                  |         |                                |                 |             |            |         |           |        |      |   |   |
|                |             |                  |                                                  |         |                                |                 |             |            |         |           |        |      |   |   |
| mages          |             |                  |                                                  |         |                                |                 |             |            |         |           |        |      |   |   |
|                |             |                  |                                                  |         |                                |                 |             |            |         |           |        |      |   |   |
| 15             |             |                  |                                                  |         |                                |                 |             |            |         |           |        |      | _ |   |
| Windows *      |             |                  |                                                  |         |                                |                 |             |            |         |           | 17 May | 2018 | 8 |   |

The *Documents for WO - []* screen will be displayed.

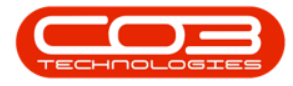

• Here you can view a *list* of all the *digital documents* linked to this work order.

| Documents for V                                        | Nork Order - WO0001664 - | BPO: Version 2.1.0.58 - Exam | ple Company |          |                  | 1         | 0    | X  | 1 |
|--------------------------------------------------------|--------------------------|------------------------------|-------------|----------|------------------|-----------|------|----|---|
| Home Equipment and Locations Contract Finance and HR 1 | nventory Maintenance an  | d Projecta Manufacturing     | Procurement | Sales Se | ervice Reporting | Utilities | 9    | 8) | K |
| 🙆 🖉 🗙 🚱 國 📑 🖻                                          | 0                        |                              |             |          |                  |           |      |    |   |
| Add Edit Delete Back Save Layout Workspaces Vew R      | efresh                   |                              |             |          |                  |           |      |    |   |
| Processing Format Current                              | <b>—</b>                 |                              |             |          |                  |           |      |    |   |
| Drag a caluer header here is crisco by that caluer.    |                          |                              |             |          |                  |           |      |    |   |
| Document                                               | DocDescription           | DocType                      | 1           |          |                  | -         |      |    |   |
| *                                                      |                          |                              |             |          |                  |           |      |    |   |
| \6VD80001\ExamplePDFs\WorkOrders\1726\Contracts.xml    | Service Contract         | COMP                         |             |          |                  |           |      |    |   |
|                                                        |                          |                              |             |          |                  |           |      |    |   |
|                                                        |                          |                              |             |          |                  |           |      |    |   |
|                                                        |                          |                              |             |          |                  |           |      |    |   |
|                                                        |                          |                              |             |          |                  |           |      |    |   |
|                                                        |                          |                              |             |          |                  |           |      |    |   |
|                                                        |                          |                              |             |          |                  |           |      |    |   |
|                                                        |                          |                              |             |          |                  |           |      |    |   |
|                                                        |                          |                              |             |          |                  |           |      |    |   |
|                                                        |                          |                              |             |          |                  |           |      |    |   |
|                                                        |                          |                              |             |          |                  |           |      |    |   |
|                                                        |                          |                              |             |          |                  |           |      |    |   |
|                                                        |                          |                              |             |          |                  |           |      |    |   |
|                                                        |                          |                              |             |          |                  |           |      |    |   |
|                                                        |                          |                              |             |          |                  |           |      |    |   |
|                                                        |                          |                              |             |          |                  |           |      |    |   |
|                                                        |                          |                              |             |          |                  |           |      |    |   |
|                                                        |                          |                              |             |          |                  |           |      |    |   |
|                                                        |                          |                              |             |          |                  |           |      |    |   |
|                                                        |                          |                              |             |          |                  |           |      |    |   |
|                                                        |                          |                              |             |          |                  |           |      |    |   |
| Open Windows *                                         |                          |                              |             |          |                  | 17 May    | 2018 | 1  | Ì |

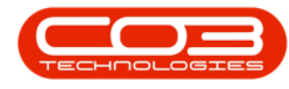

## **ADD A NEW DOCUMENT**

In the *Documents for Work Order - []* listing screen, click on *Add*.

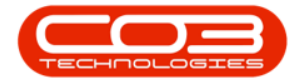

|         |          |          |            |                   | Doc          | cuments for | Work Ord  | er - W00001664 - 8PO: Versi | on 2.1.0.58 - Exam | ple Company |       |         |           |           | 0    | X          |
|---------|----------|----------|------------|-------------------|--------------|-------------|-----------|-----------------------------|--------------------|-------------|-------|---------|-----------|-----------|------|------------|
| V       | Home     | Equipm   | ent and Lo | ocations Con      | tract Financ | e and HR    | Inventory | Maintenance and Projects    | Manufacturing      | Procurement | Sales | Service | Reporting | Utilities | 80   | <i>0</i> X |
| 0       |          | X        | 0          | 2                 | +            |             | 0         |                             |                    |             |       |         |           |           |      |            |
| Add     | Edit     | Delete   | Back       | Save Layout       | Workspaces   | Vew         | Refresh   |                             |                    |             |       |         |           |           |      |            |
|         | Proce    | ning     |            | Fan               | ut .         | Cuter       | ¢         |                             |                    |             |       |         |           |           |      |            |
| 0.050.0 |          |          |            |                   |              |             |           |                             |                    |             |       |         |           |           |      |            |
| Docur   | nent     |          |            |                   |              |             | DocDes    | cription D                  | xType              |             |       |         |           |           |      |            |
| 1       |          | vamel 60 | chudo      | Indexe 1 Phillips | denote and   |             | Carriera  | Contract 0                  | nuo.               |             |       |         |           |           |      |            |
| , Ibit  | 60001¥   | xampier0 | rs work)   | 1083/1/20100      | waco.xm      |             | SEALOR    | condact C                   |                    |             |       |         |           |           |      |            |
|         |          |          |            |                   |              |             |           |                             |                    |             |       |         |           |           |      |            |
|         |          |          |            |                   |              |             |           |                             |                    |             |       |         |           |           |      |            |
|         |          |          |            |                   |              |             |           |                             |                    |             |       |         |           |           |      |            |
|         |          |          |            |                   |              |             |           |                             |                    |             |       |         |           |           |      |            |
|         |          |          |            |                   |              |             |           |                             |                    |             |       |         |           |           |      |            |
|         |          |          |            |                   |              |             |           |                             |                    |             |       |         |           |           |      |            |
|         |          |          |            |                   |              |             |           |                             |                    |             |       |         |           |           |      |            |
|         |          |          |            |                   |              |             |           |                             |                    |             |       |         |           |           |      |            |
|         |          |          |            |                   |              |             |           |                             |                    |             |       |         |           |           |      |            |
|         |          |          |            |                   |              |             |           |                             |                    |             |       |         |           |           |      |            |
|         |          |          |            |                   |              |             |           |                             |                    |             |       |         |           |           |      |            |
|         |          |          |            |                   |              |             |           |                             |                    |             |       |         |           |           |      |            |
|         |          |          |            |                   |              |             |           |                             |                    |             |       |         |           |           |      |            |
|         |          |          |            |                   |              |             |           |                             |                    |             |       |         |           |           |      |            |
|         |          |          |            |                   |              |             |           |                             |                    |             |       |         |           |           |      |            |
|         |          |          |            |                   |              |             |           |                             |                    |             |       |         |           |           |      |            |
|         |          |          |            |                   |              |             |           |                             |                    |             |       |         |           |           |      |            |
|         |          |          |            |                   |              |             |           |                             |                    |             |       |         |           |           |      |            |
| Open W  | indows 1 | č,       |            |                   |              |             |           |                             |                    |             |       |         |           | 17 May    | 2018 |            |

The *New Document for Work Order: []* screen will be displayed.

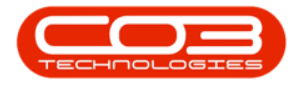

- You will note that the Repository Path is auto populated according to the path that has been set up in the company configuration.
- Click on the *search* button in the *File* field to find the document in the *shared location* on the server.

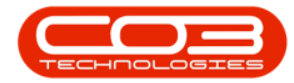

|                  |                     |               | New Document   | for Work On | der. : WO0001664 - BPO: Ve | rsion 2.1.0.58 - Ex | ample Compan | y .   |         |           | 1       | ٥ | 2 |
|------------------|---------------------|---------------|----------------|-------------|----------------------------|---------------------|--------------|-------|---------|-----------|---------|---|---|
| Home Equip       | pment and Locations | Contract      | Finance and HR | Inventory   | Maintenance and Projects   | Manufacturing       | Procurement  | Sales | Service | Reporting | Utities | * | Ð |
| 1 🔇              |                     |               |                |             |                            |                     |              |       |         |           |         |   |   |
| ve Back          |                     |               |                |             |                            |                     |              |       |         |           |         |   |   |
| hacess ,         |                     |               |                |             |                            |                     |              |       |         |           |         |   |   |
| File             | Drop file here      |               |                | P           | ŀ                          |                     |              |       |         |           |         |   |   |
| Path             |                     |               |                |             | •                          |                     |              |       |         |           |         |   |   |
|                  |                     |               |                |             |                            |                     |              |       |         |           |         |   |   |
| Repository Path  | \/SVD80001\/Examp   | plePOFs/WorkC | Orders\        |             |                            |                     |              |       |         |           |         |   |   |
|                  |                     |               |                |             |                            |                     |              |       |         |           |         |   |   |
| File Description |                     |               |                | 1           | •                          |                     |              |       |         |           |         |   |   |
|                  |                     |               |                |             |                            |                     |              |       |         |           |         |   |   |
|                  |                     |               |                | 4           |                            |                     |              |       |         |           |         |   |   |
| Doc Type         |                     |               | •              |             |                            |                     |              |       |         |           |         |   |   |
|                  |                     |               |                |             |                            |                     |              |       |         |           |         |   |   |
|                  |                     |               |                |             |                            |                     |              |       |         |           |         |   |   |
|                  |                     |               |                |             |                            |                     |              |       |         |           |         |   |   |
|                  |                     |               |                |             |                            |                     |              |       |         |           |         |   |   |
|                  |                     |               |                |             |                            |                     |              |       |         |           |         |   |   |
|                  |                     |               |                |             |                            |                     |              |       |         |           |         |   |   |
|                  |                     |               |                |             |                            |                     |              |       |         |           |         |   |   |
|                  |                     |               |                |             |                            |                     |              |       |         |           |         |   |   |
|                  |                     |               |                |             |                            |                     |              |       |         |           |         |   |   |
|                  |                     |               |                |             |                            |                     |              |       |         |           |         |   |   |
|                  |                     |               |                |             |                            |                     |              |       |         |           |         |   |   |
|                  |                     |               |                |             |                            |                     |              |       |         |           |         |   |   |
|                  |                     |               |                |             |                            |                     |              |       |         |           |         |   |   |
|                  |                     |               |                |             |                            |                     |              |       |         |           | i an    |   |   |

- The *Select File* screen will pop up.
- Select the relevant document to attach to this work order.

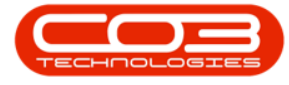

New Document for Work Order. : WO0001664 - 8PO: Version 2.1.0.58 - Example Company 0 X Equipment and locations Contract Finance and HR Inventory Mantenance and Projects Manufacturing Procurement Sales Service Reporting Utilities – 🗗 🗙 Home Back Save Process ρ. File Drop file here Path 🖨 Select File х ↑ 🗄 → This PC → Documents ✓ ♂ Search Documents p li • 🔟 ( Organise \* New folder BPOHelp - Documer ^ Name Date modified Type 50 в ногранитольский DUIDIVITEJ 6:51 MM COMPRESSED LODD... Versions BPO2 BPO2\_HelpFile\_CountAnalysis\_AbiWorkl... 2018/02/14 9:49 AM Microsoft Excel W... This PC BP02\_HelpFile\_CountAnalysis\_AbiWorkI... 2018/01/30 10:25 AM Microsoft Excel W ... BPO2\_HelpFile\_CountAnalysis\_AbiWorkI... 2018/01/30 12:34 AM Microsoft Excel W... 3D Objects BP02\_HelpFile\_CountAnalysis\_AbiWorkl... 2018/01/05 12:28 PM Microsoft Excel W... Desktop BPO2\_HelpFile\_CountAnalysis\_AbiWorkl... 2017/11/28 11:09 AM Microsoft Excel W... 1 Documents BPO2\_HelpFile\_Progress (version 1) (versi... 2018/05/21 1:21 AM Microsoft Excel W... Downloads BPO2\_HelpFile\_Progress (version 1) (versi... 2018/04/16 12:14 AM. Microsoft Excel W ... Music BPO2\_Manuals.7z 2017/10/05 2:47 PM 72 File Pictures Company Name.docx 2018/01/29 12:50 PM Microsoft Word D ... Videos Contracts.xml 2017/07/28 9:14 AM XML Document 📲 Doc1.docx 🛛 🗲 2017/09/17 9:17 PM Microsoft Word D ... Windows (C:) Documents - Shortcut 2018/03/09 2:34 PM Shortcut Recovery Image (D:) Music - Shortcut 2017/07/18 11:32 PM Shortcut Network Pictures - Shortcut 2017/07/21 10:23 AM Shortcut UK Trip.docx 2018/04/15 8:23 AM Microsoft Word D., • Homegroup ۲. File name: v All files (".") Ŵ. Open Cancel 17 May 2018 Open Windows \*

#### • Click on Open.

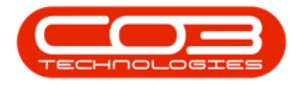

- File: This will now auto populate with the selected document file name.
- **Path:** This will now auto populate with the selected document file path name.
- **Repository Path:** This is auto populated according to the path that has been set up in the company configuration.
- **File Description** Click in this text box and type in a description for this attached document.
- **Doc Type:** Click on the drop-down arrow and select from the menu the document type.

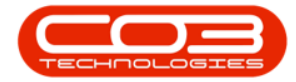

| Home Enviro   |                        | New Doci            | ument for Work Ori | ler. : WO0001664 - BPO: Ver | sion 2.1.0.58 - Ex | ample Compan | Y.    |         |           | 3         | 0 |
|---------------|------------------------|---------------------|--------------------|-----------------------------|--------------------|--------------|-------|---------|-----------|-----------|---|
| -             | ment and Locations C   | Contract Finance an | dHR Inventory      | Maintenance and Projects    | Manufacturing      | Procurement  | Sales | Service | Reporting | Utilities | 8 |
| 0             |                        |                     |                    |                             |                    |              |       |         |           |           |   |
| Back          |                        |                     |                    |                             |                    |              |       |         |           |           |   |
| 4             |                        |                     |                    | -                           |                    |              | _     | _       |           | _         | - |
| File          | Doc 1. docx            |                     | P                  | •                           |                    |              |       |         |           |           |   |
| Path          | C: Users Jabiga (Docum | ents                | 4                  | *<br>-                      |                    |              |       |         |           |           |   |
| acitan: Bath  | NOTED THE Very labor   | OE-WookOrders)      |                    |                             |                    |              |       |         |           |           |   |
| pository Path | (birdoort Evanha)      | n slugeror de sl    | <u></u>            |                             |                    |              |       |         |           |           |   |
| e Description | -                      |                     | 4                  | •                           |                    |              |       |         |           |           |   |
|               |                        |                     |                    |                             |                    |              |       |         |           |           |   |
|               |                        |                     |                    |                             |                    |              |       |         |           |           |   |
| Doc Type      |                        |                     | 3                  |                             |                    |              |       |         |           |           |   |
|               |                        |                     |                    |                             |                    |              |       |         |           |           |   |
|               |                        |                     |                    |                             |                    |              |       |         |           |           |   |
|               |                        |                     |                    |                             |                    |              |       |         |           |           |   |
|               |                        |                     |                    |                             |                    |              |       |         |           |           |   |
|               |                        |                     |                    |                             |                    |              |       |         |           |           |   |
|               |                        |                     |                    |                             |                    |              |       |         |           |           |   |
|               |                        |                     |                    |                             |                    |              |       |         |           |           |   |
|               |                        |                     |                    |                             |                    |              |       |         |           |           |   |
|               |                        |                     |                    |                             |                    |              |       |         |           |           |   |
|               |                        |                     |                    |                             |                    |              |       |         |           |           |   |
|               |                        |                     |                    |                             |                    |              |       |         |           |           |   |
|               |                        |                     |                    |                             |                    |              |       |         |           |           |   |
|               |                        |                     |                    |                             |                    |              |       |         |           |           |   |

• When you have finished adding the new document details, click on *Save*.

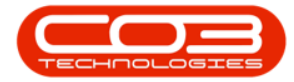

|        |           |        |                    |                 | New Document   | for Work Or | der. : WO0001664 - BPO: Ve | sion 2.1.0.58 - Ex | ample Compan | y.    |         |           | ۰.        | 0    | Х          |
|--------|-----------|--------|--------------------|-----------------|----------------|-------------|----------------------------|--------------------|--------------|-------|---------|-----------|-----------|------|------------|
| V      | Home      | Equipr | ment and Locations | Contract        | Finance and HR | Inventory   | Maintenance and Projects   | Manufacturing      | Procurement  | Sales | Service | Reporting | Utilities | H    | <i>0</i> X |
| H      | 0         |        |                    |                 |                |             |                            |                    |              |       |         |           |           |      |            |
| Save   | Back      |        |                    |                 |                |             |                            |                    |              |       |         |           |           |      |            |
| Preca  | si ,      |        |                    |                 |                |             |                            |                    |              |       |         |           |           |      |            |
|        |           | File   | Dort dory          |                 |                | Ø           |                            |                    |              |       |         |           |           |      |            |
|        |           | Path   | C: Users wbiga Do  | ocuments        |                |             |                            |                    |              |       |         |           |           |      |            |
|        |           |        |                    |                 |                |             |                            |                    |              |       |         |           |           |      |            |
| Re     | pository  | Path   | \/5VD80001\Exam    | plePDFs\Work    | Orders\        | 1           |                            |                    |              |       |         |           |           |      |            |
|        |           |        |                    |                 |                | 3           |                            |                    |              |       |         |           |           |      |            |
| P      | le Descri | ption  | Toner Maintenanc   | e Instruction M | Senual         | Å           | *                          |                    |              |       |         |           |           |      |            |
|        |           |        |                    |                 |                |             |                            |                    |              |       |         |           |           |      |            |
|        |           |        |                    |                 |                |             |                            |                    |              |       |         |           |           |      |            |
|        | Doc       | Type   | Company Docume     | ntation         | •              |             |                            |                    |              |       |         |           |           |      |            |
|        |           |        |                    |                 |                |             |                            |                    |              |       |         |           |           |      |            |
|        |           |        |                    |                 |                |             |                            |                    |              |       |         |           |           |      |            |
|        |           |        |                    |                 |                |             |                            |                    |              |       |         |           |           |      |            |
|        |           |        |                    |                 |                |             |                            |                    |              |       |         |           |           |      |            |
|        |           |        |                    |                 |                |             |                            |                    |              |       |         |           |           |      |            |
|        |           |        |                    |                 |                |             |                            |                    |              |       |         |           |           |      |            |
|        |           |        |                    |                 |                |             |                            |                    |              |       |         |           |           |      |            |
|        |           |        |                    |                 |                |             |                            |                    |              |       |         |           |           |      |            |
|        |           |        |                    |                 |                |             |                            |                    |              |       |         |           |           |      |            |
|        |           |        |                    |                 |                |             |                            |                    |              |       |         |           |           |      |            |
|        |           |        |                    |                 |                |             |                            |                    |              |       |         |           |           |      |            |
|        |           |        |                    |                 |                |             |                            |                    |              |       |         |           |           |      |            |
|        |           |        |                    |                 |                |             |                            |                    |              |       |         |           |           |      |            |
| Open W | indows *  |        |                    |                 |                |             |                            |                    |              |       |         |           | 17 May    | 2018 | : 1        |

• A *Document Processing* message box will pop up informing you that;

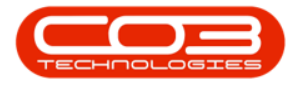

• The document: [] for work order [] has been saved.

• Click on OK.

|       |         |          |            |              | Doc            | uments for \  | Work Order •  | WQ0001664 - BPO: Ve     | rsion 2.1.0.58 - Exam | ple Company |       |         |           | 1      | 0 |   |
|-------|---------|----------|------------|--------------|----------------|---------------|---------------|-------------------------|-----------------------|-------------|-------|---------|-----------|--------|---|---|
|       | Home    | Equipm   | ent and Lo | cations Cor  | stract Finance | rand HR 1     | Inventory     | Maintenance and Project | ts Manufacturing      | Procurement | Sales | Service | Reporting | Utites | + | f |
| 4     |         | X        | 0          | 2            | +              |               | 6             |                         |                       |             |       |         |           |        |   |   |
| dd    | Edt     | Delete   | Back       | Save Layout  | Workspaces     | Vew R         | lefresh       |                         |                       |             |       |         |           |        |   |   |
|       |         |          |            |              | •              |               |               |                         |                       |             |       |         |           |        |   |   |
|       | Proces  | sing     | -          | For          | nat a          | Current       | t             |                         |                       |             |       |         |           |        |   |   |
|       |         |          |            |              |                |               |               |                         |                       |             |       |         |           |        |   |   |
| locum | ent     |          |            |              |                |               | DocDescrip    | tion                    | DocType               |             |       |         |           |        |   |   |
|       |         |          |            |              |                |               |               |                         |                       |             |       |         |           |        |   |   |
| ISVOE | 10001\E | xample?0 | FsWorkO    | ders\1726\Co | ntracts.xml    |               | Service Co    | ntract                  | COMP                  |             |       |         |           |        |   |   |
| SVDE  | 30001/E | xample?0 | Fs/WorkO   | ders\1726\Do | c1.docx        |               | Toner Main    | itenance Instruction    | COMP                  |             |       |         |           |        |   |   |
|       |         |          |            |              |                |               |               |                         |                       |             |       |         |           |        |   |   |
|       |         |          |            |              |                |               | 12            |                         | 101                   |             |       |         |           |        |   |   |
|       |         |          |            |              | Oocume         | sit Processin | 19            |                         | X                     |             |       |         |           |        |   |   |
|       |         |          |            |              | 20             |               |               |                         |                       |             |       |         |           |        |   |   |
|       |         |          |            |              |                | The docu      | ument : Doc1. | docx for work order W   | 00001664 has          |             |       |         |           |        |   |   |
|       |         |          |            |              |                | been sav      | ed.           |                         |                       |             |       |         |           |        |   |   |
|       |         |          |            |              |                |               |               |                         |                       |             |       |         |           |        |   |   |
|       |         |          |            |              |                |               |               |                         |                       |             |       |         |           |        |   |   |
|       |         |          |            |              |                |               |               |                         | 64                    |             |       |         |           |        |   |   |
|       |         |          |            |              |                |               |               |                         | OK                    |             |       |         |           |        |   |   |
|       |         |          |            |              |                |               |               |                         | OK                    |             |       |         |           |        |   |   |
|       |         |          |            |              |                |               |               |                         | OK                    |             |       |         |           |        |   |   |
|       |         |          |            |              |                |               |               |                         | OK                    |             |       |         |           |        |   |   |
|       |         |          |            |              |                |               |               |                         | OK                    |             |       |         |           |        |   |   |
|       |         |          |            |              |                |               |               |                         | OK                    |             |       |         |           |        |   |   |
|       |         |          |            |              | -              |               |               |                         | OK                    |             |       |         |           |        |   |   |
|       |         |          |            |              |                |               |               |                         | OK                    |             |       |         |           |        |   |   |
|       |         |          |            |              |                |               |               |                         | OK                    |             |       |         |           |        |   |   |
|       |         |          |            |              |                |               |               |                         | OK                    |             |       |         |           |        |   |   |
|       |         |          |            |              |                |               |               |                         | OK                    |             |       |         |           |        |   |   |
|       |         |          |            |              |                |               |               |                         | OK                    |             |       |         |           |        |   |   |
|       |         |          |            |              |                |               |               |                         | OK                    |             |       |         |           |        |   |   |
|       |         |          |            |              |                |               |               |                         | OK                    |             |       |         |           |        |   |   |
|       |         |          |            |              |                |               |               |                         | OK                    |             |       |         |           |        |   |   |
|       |         |          |            |              |                |               |               |                         | OK                    |             |       |         |           |        |   |   |
|       |         |          |            |              |                |               |               |                         | OK                    |             |       |         |           |        |   |   |
|       |         |          |            |              |                |               |               |                         | OK                    |             |       |         |           |        |   |   |
|       |         |          |            |              |                |               |               |                         | OK                    |             |       |         |           |        |   |   |

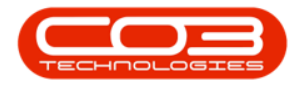

### **OPEN AND VIEW DOCUMENT CONTENTS**

- Click on the *row selector* in front of the *work order* that you wish to *open/view* the linked documents of.
- Click on *Edit*.

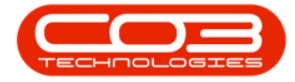

|        | ۲         |               |              |                   |             | N                    | Ny Work - E | RPO: Version 2.1.0.                 | 58 - Example C | Comp   | any         |            |              | 1                | ۵         | X    |
|--------|-----------|---------------|--------------|-------------------|-------------|----------------------|-------------|-------------------------------------|----------------|--------|-------------|------------|--------------|------------------|-----------|------|
| Ψ      | Home      | Equipment an  | nd Location  | ns Contract       | Finance and | dHR: D               | iventory    | Maintenance and P                   | rojects Man    | ufacti | ring Procu  | enent Sale | s Service F  | leporting Utilit | Ki - 1    | 9 X  |
| 0      | 1         | 0             | Q            | 12                |             |                      | Ē.          | ₽                                   | 4              |        |             | 0          |              |                  |           |      |
| Add    | Edit      | Complete 5    | Start        | Save Layout V     | lorkspaces  | Print Call<br>Report | Print<br>WO | Service Project<br>History Progress | Vew Custon     | er     | Export      | Refresh    |              |                  |           |      |
|        | Proce     | sing          | 4            | Format            |             |                      | Print       |                                     | Vei            | ,      | Eipot ,     | Current ,  |              |                  |           |      |
| Work ( | Orders    | Nork Requests | 5            |                   |             |                      |             |                                     |                |        |             |            |              |                  |           |      |
|        |           |               |              |                   |             |                      |             |                                     |                |        |             |            |              |                  |           |      |
| WOO    | lode      | WODescri      | pton         |                   | SiteName    | Status               | WOType      | WOTypeDesc                          | OriginRef      | Orig   | inDesc      | OriginType | CustomerCode | CustomerName     | DeptName  | Sche |
| ,      |           |               |              |                   |             |                      |             |                                     |                |        |             |            |              |                  |           |      |
| W      | 00001593  | RSI V1.27     | 7.0.0 - 1994 | ue - Part Categ.  | . Durban    | М                    | DR          | Default                             | PR.30000098    | Ste    | Inspectino  | PMNG       | HOP001       | Hope Works       | Technical | 19 5 |
| • 🖽 W  | 00001664  | Toner che     | eck and de   | tan required      | Durban      | 0                    | REP         | Machine Repairs                     | CN0000566      | Ton    | er required | CALL       | HOP001       | Hope Works       | Technical | 221  |
| III W  | 00001616  | Created fr    | for product  | tion batch - test | 2 Durban    | 0                    | MN          | Manufacturing                       |                |        |             |            |              |                  |           | 28 N |
| ⊞ W    | /00001663 | Machine s     | ervice req   | pured             | Durban      | 0                    | SERV        |                                     |                |        |             |            |              |                  |           | 15 M |
| .₩ £   | 00001663  | Copier to     | be repaire   | ed                | Durban      | 0                    | REP         | Machine Repairs                     |                |        |             |            |              |                  |           | 15 M |
|        |           |               |              |                   |             |                      |             |                                     |                |        |             |            |              |                  |           |      |
|        |           |               |              |                   |             |                      |             |                                     |                |        |             |            |              |                  |           |      |

The *Maintain WO - Ref []* screen will be displayed.

• Click on the *Documents* tile.

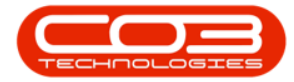

|                    |               |                 | Maintain WO - Ref                 | WO00016 | 64 - BPO: Version 2.1.0.58 - E    | xample Compan    | Y .   |            |        |             |           | ۵    | × |
|--------------------|---------------|-----------------|-----------------------------------|---------|-----------------------------------|------------------|-------|------------|--------|-------------|-----------|------|---|
| Hone               | Equipment and | Locations Contr | act Finance and HR Inventory      | Mainte  | mance and Projects Manufi         | ncturing Procur  | 10101 | t Sales    | Servic | e Reporting | Utilities | +    | Ð |
| 80                 | 2             | 4               |                                   |         |                                   |                  |       |            |        |             |           |      |   |
| Save Back          | Save Layout   | Print           |                                   |         |                                   |                  |       |            |        |             |           |      |   |
| Mantain ,          | Format        | Pint ,          |                                   |         |                                   |                  |       |            |        |             |           |      |   |
| nks                | 1             |                 |                                   |         | r Links :                         | 105              | _     |            |        |             |           |      |   |
| ter text to search | ρ             | Descriptio      | n Toner check and clean required  | 1       | RefType Referen                   | ceType           | Re    | ferencello |        |             |           |      |   |
|                    |               |                 |                                   |         | CALL Call Ref                     | erence           | 0     | 10000566   |        |             |           |      |   |
| Swap Cuts          |               |                 |                                   |         | PMNG Project i                    | Reference        |       |            |        |             |           |      |   |
|                    |               |                 |                                   | Ψ.      |                                   |                  |       |            |        |             |           |      |   |
|                    |               | Requesto        | r Abigal Mine                     | ••      |                                   |                  |       |            |        |             |           |      | _ |
| Meters             |               | WO Typ          | e Repair                          | ••      | Schedule :                        |                  |       | 5.74       |        |             |           |      |   |
|                    |               | Priorit         | y 2                               | •       | Assigned To                       | Abigal Mine      |       |            | ••     |             |           |      |   |
| -                  |               | Request Dat     | e 18 May 2018 • 09:42:59          | \$      | Assigned By                       | Abigal Mine      |       |            | ••     |             |           |      |   |
|                    |               | Statu           | s 0 - Open                        |         | Scheduled Start                   | 22 May 2018      | •     | 00:00:00   | \$     |             |           |      |   |
|                    |               | Billab          | e []                              |         | Scheduled End                     | 22 May 2018      | •     | 02:00:00   | ;•     |             |           |      |   |
| Travel             | 1             | Capitalis       | . 🗆                               |         | Actual Start                      | 17 Jun 2018      | •     | 00:00:00   | :      |             |           |      |   |
| 10000              |               | Work Order Item |                                   |         | Actual End                        | 17 Jun 2018      | •     | 00:00:00   |        |             |           |      |   |
|                    |               | Functional Lo   | cation () Equipment (             | a)      | Delay Comments                    | Currently on Sch | edule | 1.00000000 |        |             |           |      |   |
|                    |               |                 | Alexandre Manageriana d           |         | C. T. T. P. M. B. A. H. D. SHITT. |                  |       |            |        |             |           |      |   |
|                    |               | Iter            | n 2020-103053                     | P       |                                   |                  |       |            |        |             |           |      |   |
|                    | _             | Commer          | Check Colour Toner - not printing | 1.6     | Rectification Code                |                  |       |            | •      |             |           |      |   |
|                    | and (         |                 | effectively                       |         | Rectification                     |                  |       |            | à.     |             |           |      |   |
|                    |               |                 |                                   |         | comments                          |                  |       |            | ÷      |             |           |      |   |
| Industria          |               |                 |                                   |         | Completion Date                   | 17 Jun 2018      | ,     | 00:00:00   |        |             |           |      |   |
| annouccous         |               |                 |                                   |         |                                   | a an an a        |       |            | •      |             |           |      |   |
|                    |               |                 |                                   |         |                                   |                  |       |            |        |             |           |      |   |
| Images             |               |                 |                                   |         |                                   |                  |       |            |        |             |           |      |   |
|                    |               |                 |                                   |         |                                   |                  |       |            |        |             |           |      |   |
|                    |               |                 |                                   |         |                                   |                  |       |            |        |             |           |      |   |
| ters               |               |                 |                                   |         |                                   |                  |       |            |        |             |           |      |   |
| en Windows *       |               |                 |                                   |         |                                   |                  |       |            |        |             | 17 May    | 2018 | 4 |

The *Documents for Work Order - []* screen will be displayed.

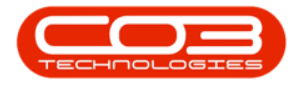

- Click on the *row selector* in front of the *document* you wish to *open/view* (ensure that you have selected the correct document by reviewing the information in the Document and Doc Description fields).
- Click on *View*.

Help v2.5.1.4 - Pg 19 - Printed: 27/06/2024

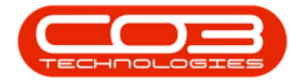

|         | ¥        |          |            |               | Do            | cuments for | Work Orde | r - W00001664 - 8PO: \ | ersion 2.1.0.58 - Exan | nple Company |       |         |           | <b>H</b> . | 0    | Х   |
|---------|----------|----------|------------|---------------|---------------|-------------|-----------|------------------------|------------------------|--------------|-------|---------|-----------|------------|------|-----|
| V       | Home     | Equipme  | int and Lo | cations Con   | tract Finance | e and HR    | Inventory | Maintenance and Proje  | cts Manufacturing      | Procirement  | Sales | Service | Reporting | Utites     | 1    | Ø X |
| 0       | 0        | ¥        | 6          | 100           | 22            |             | 12        |                        |                        |              |       |         |           |            |      |     |
| Add     | Edit     | Delete   | Back       | Save Lavout   | Workspaces    | Ves         | Refresh   |                        |                        |              |       |         |           |            |      |     |
| Page    | som      | POCK     | 1990       | and callen    | •             | Them        | NU SAL    |                        |                        |              |       |         |           |            |      |     |
|         | Proces   | ning     | 4          | Form          | ut            | Curre       | st. 1     |                        |                        |              |       |         |           |            |      |     |
| Orașă d |          |          |            |               |               |             |           |                        |                        |              |       |         |           |            |      |     |
| Docu    | ment     |          |            |               |               |             | DocDesc   | ription                | DocType                |              |       |         |           |            |      |     |
|         |          |          |            |               |               |             |           |                        |                        |              |       |         |           |            |      |     |
| ILSVC   | 00001/E  | xamplePD | Fs/WorkOr  | ders\1726\Con | tracts.xml    |             | Service   | Contract               | COMP                   |              |       |         |           |            |      |     |
| IJSVC   | 080001\E | xamplePD | Fs WorkOr  | ders\1726\Doc | :Ldocx        |             | Toner M   | aintenance Instruction | COMP                   |              |       |         |           |            |      |     |
| + 11510 | 00001¥E  | xamplePD | Fs\WorkOr  | ders\1726\Con | npany Name.do | α           | Compan    | y Name Doc             | COMP                   |              |       |         |           |            |      |     |
|         |          |          |            |               |               |             |           |                        |                        |              |       |         |           |            |      |     |
|         |          |          |            |               |               |             |           |                        |                        |              |       |         |           |            |      |     |
| Open W  | indows * | 6        |            |               |               |             |           |                        |                        |              |       |         |           | 17 May     | 2018 |     |

• The document will open within the relevant program, e.g. a *Word* document will open in *Word*, a *PDF* file will open in *Adobe* 

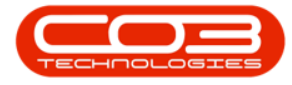

### Reader.

| <b>8</b> h − 0 +                                                                                                    | Table Took                                                                                              |                                                                                                    |                                                                                                    | Abqui Milly                         |
|----------------------------------------------------------------------------------------------------|----------------------------------------------------------------------------------------------------|----------------------------------------------------------------------------------------------------|----------------------------------------------------------------------------------------------------|-------------------------------------|
| File Home Inet Design Layout References Mailings Reve                                                                                                    | View Design Layout                                                                                      | 🖓 feil me what you want to do                                                                                                    |                                                                                                    | A there                             |
| $ \begin{array}{ c c c c c } \hline & X & Creatly Construction + U & = A' A' & A + - \frac{A}{2} & U + U + V \\ \hline & & & & \\ \hline & & & & \\ \hline & & & & \\ \hline & & & &$ | · HH N T AdoCd<br>N• ≜•⊡• Diama                                                                         | N AUBICEDI AdtoCel Ad                                                                                                    | BD AQ AaBbC · Adocd A                                                                                                    | CBC AABbCc AuBbCc AoBbCcr , Dried - |
| Statement of Work                                                                                                    | Company Nor Company Nor Company Addens Con SOW [000] for Agreem Date Date Date Date Date Date Date Date | ne]<br>sent to Perform Consulting<br>Services Performed by:<br>Rompury Nami<br>Rompury Address<br>(Cary, ST ZZP Code)<br>with that appears in the paragraph text<br>in your add your constant information text<br>in your add your constant information text<br>in an that even, put clicit the tay test and<br>instand parameter to the Consultant Servi<br>Samp ("Constantion"), effective [Cala in<br>and have shall have the meaning of<br>met the texts of the SOW and the tay | Inglace with<br>LOGO<br>g Services to [Client Name]<br>Services to [Client Name]<br>[Car, ST. 2P Code]<br>[Car, ST. 2P Code]<br>[Car, ST. 2P Code]<br>[Car, ST. 2P Code]<br>and dynamic for any will change to<br>an dynamic for any will change to<br>any dynamic for any sector and the<br>self of some.<br>Then press the question: |                                     |
| Page Laf 4 1135 words III. Gright school Steins                                                                                                    | The SOX # DOL bennedie of                                                                               | led the 'SOR'', effective as of <mark>Ock</mark> (                                                                                                    | mader dairl, is entered into be and                                                                                                    | II III N 1                          |

MNU.073.009